# Handleiding WegWijs<sup>VR</sup>

In deze handleiding vertellen we je in 3 stappen hoe je de WegWijs<sup>vR</sup> app download en installeert én hoe je de Bluetooth controller en de VR bril gebruikt.

#### Instructiefilm

Op <u>www.interpolis.nl/wegwijsvr</u> vind je een instructiefilmpje waar je stap voor stap ziet hoe je de WegWijs<sup>vR</sup> app downloadt en installeert en hoe je de controller en de VR bril gebruikt.

## Inhoud van de doos

Controleer of de doos de volgende onderdelen bevat:

- WegWijs<sup>vR</sup> bril
- Controller + kabel
- Kabel
- Handleiding
- Brief

## Mis je onderdelen?

Stuur dan direct een e-mail naar SlimOpWeg@interpolis.nl. Vergeet niet om je naam, adres, telefoonnummer en naam van jouw kind door te geven.

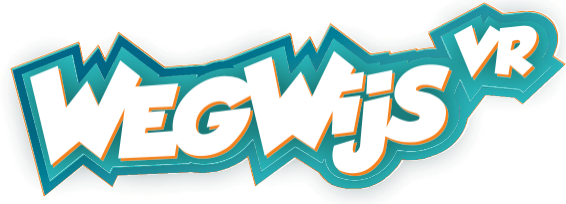

Een initiatief van VEILIGVERKEER en Interpolis. Glashelder

# Stap 1 | Downloaden en installeren van de WegWijs<sup>vR</sup> app

## iOS (Apple Iphone) telefoon

- Je ontving van Interpolis een e-mail met een link naar de WegWijs<sup>VR</sup> app.
- Open de e-mail op je telefoon en klik op de link. Op je telefoon opent een nieuw scherm, hier kan je de app downloaden.
- Lees de instructies en druk op de knop 'download' onder de kop iOS.
- Druk op installeer, de installatie start. Na enige tijd staat de app op je telefoon.
- Wanneer je de app opent krijg je een melding: 'Niet-vertrouwde bedrijfsontwikkelaar'. Let op: het is wel veilig om deze app te gebruiken.
- Druk op 'Annuleer'.
- Je kunt de app wel gaan gebruiken door de ontwikkelaar als vertrouwd aan te merken. Dit doe je als volgt:
- Ga naar: Instellingen / Algemeen / Apparaatbeheer / Purple Cow Concepts BV en druk op: 'Vertrouw'.
- Het gebruik van de app wordt nu toegestaan.
- De WegWijs<sup>VR</sup> app is klaar voor gebruik.

#### Android telefoon

- Voordat je de WegWijs<sup>vR</sup> app kunt downloaden en installeren moet je apps van onbekende bronnen toestaan.
- Dit doe je door op je telefoon naar Instellingen/Schermvergrendeling en beveiliging te gaan en vervolgens installatie van 'onbekende bronnen' aan te zetten.
- Je telefoon is nu klaar om de WegWijs<sup>vR</sup> app te downloaden en installeren.
- Je ontving van Interpolis een e-mail met een link naar de WegWijs<sup>vR</sup> app.
- Open de e-mail op je telefoon en klik op de link.
- Op je telefoonscherm opent een nieuw scherm waar je de app kunt downloaden.
- Druk op de knop 'download' onder het kopje Android. De app wordt gedownload.
- Als de app gedownload is, swipe dan van boven naar beneden over het scherm van je telefoon.
- Je ziet in het venster WegWijsVR.apk staan. Druk op WegWijsVR.apk.
- Druk nu op Installeer.
- De WegWijs<sup>VR</sup> app is klaar voor gebruik.

# Stap 2 | Gebruik Bluetooth controller

## iOS (Apple Iphone) telefoon

- Voor gebruik moet de controller volledig opgeladen worden. Gebruik hiervoor de bijgeleverde kabel. Als de controller volledig opgeladen is, knipperen alle vier de LED-lampjes.
- Schuif aan de zijkant van de controller de aan/uit knop omhoog om de Bluetooth functie te activeren.
- Ga naar het Bluetooth menu op je telefoon en schakel de Bluetooth functie in. Op je telefoon verschijnt nu de volgende naam in het scherm: 'SteelSeries Stratus'. Druk hierop om verbinding te maken met de controller.
- Wanneer je verbinding hebt, brandt het eerste LED-lampje op de controller. Vervolgens kun je alle schermen sluiten en de WegWijs<sup>VR</sup> app openen.
- Om te lopen of te fietsen in de app gebruik je de linker analoog stick.
- Gebruik 'Y' om terug te gaan naar het hoofdmenu.

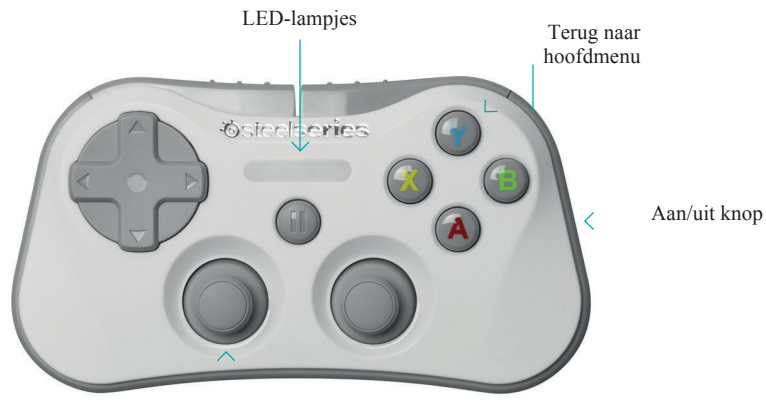

Linker analoog stick

#### Android telefoon

- Voor gebruik moet de controller volledig opgeladen worden. Gebruik hiervoor de bijgeleverde kabel. De controller is opgeladen wanneer het lampje om de 'Home' knop uit is.
- Ga naar het Bluetooth menu op je telefoon en schakel de Bluetooth functie in. Houd op de controller de 'Home' button én de 'X' tegelijk ingedrukt om de Bluetooth functie te activeren. Doe dit totdat het lichtje om de 'Home' button snel begint te knipperen.
- Op je telefoon verschijnt de volgende naam in het scherm: 'gamepad 600'. Druk hierop om verbinding te maken met de controller.
- Wanneer je verbinding hebt, brandt een deel van het LED-lampje op de controller rood.
- Om te lopen en fietsen gebruik je de linker analoog stick.
- Druk op de 'Start' button om terug te gaan naar het hoofdmenu.

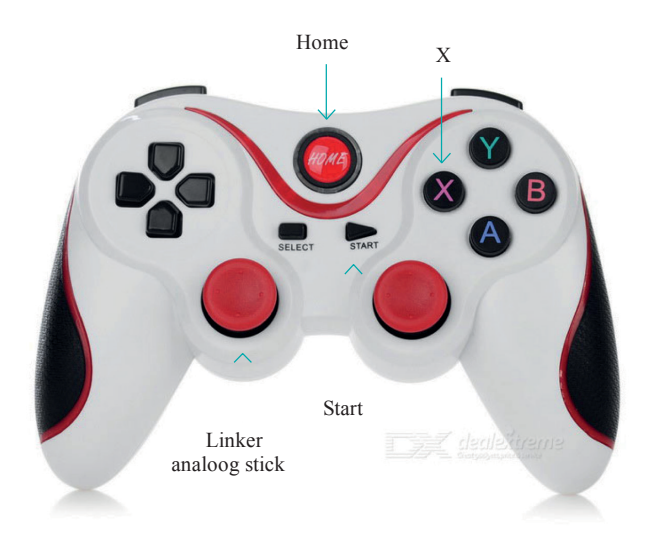

# Stap 3 | Gebruik VR bril

- Haal de VR bril uit de doos en leg hem voor je neer.
- Open de voorkant van de bril door de ontgrendelknop boven op de bril in te drukken en de voorkant open te klappen.
- Open de WegWijs<sup>VR</sup> app op je telefoon. Log in met de inloggegevens (emailadres en unieke code). Die heb je van Interpolis in een e-mail gekregen. Doorloop de stappen totdat de app aangeeft dat je jouw telefoon in de houder moet plaatsen.
- Plaats je telefoon in de houder aan de binnenkant van de bril, met de schermzijde zichtbaar.
- Klik de bril vervolgens weer dicht.
- Zet de bril met behulp van de elastische band op je hoofd.
- Het is de bedoeling dat je 1 beeld ziet. Is dit niet het geval dan zijn er 2 dingen die je kunt doen:
  - Boven op de bril kunnen de lenzen naar links en naar rechts verschoven worden.
  - Aan de binnenkant kunnen de lenzen in- en uitgedraaid worden om de bril scherp te stellen.

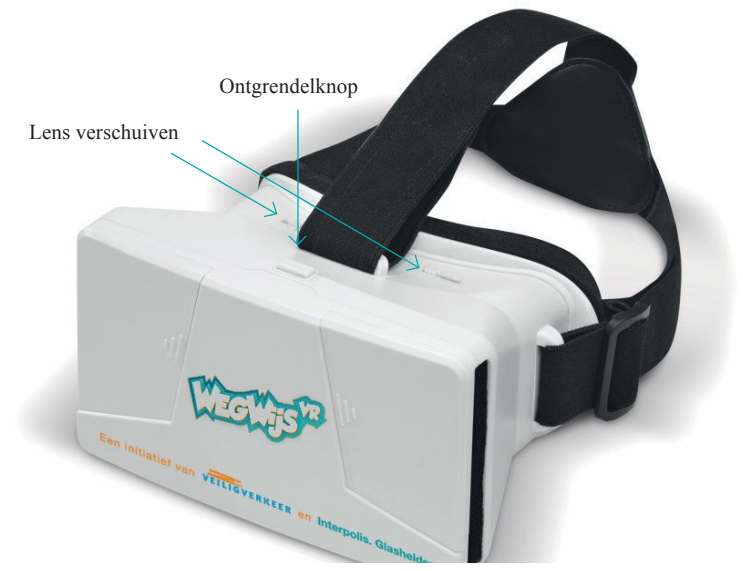

# Vragen

Heb je na het lezen van de handleiding en het zien van het instructiefilmpje toch nog hulp nodig bij de installatie? Bel dan met Freek: 06 200 572 92. Een WhatsApp sturen kan ook.

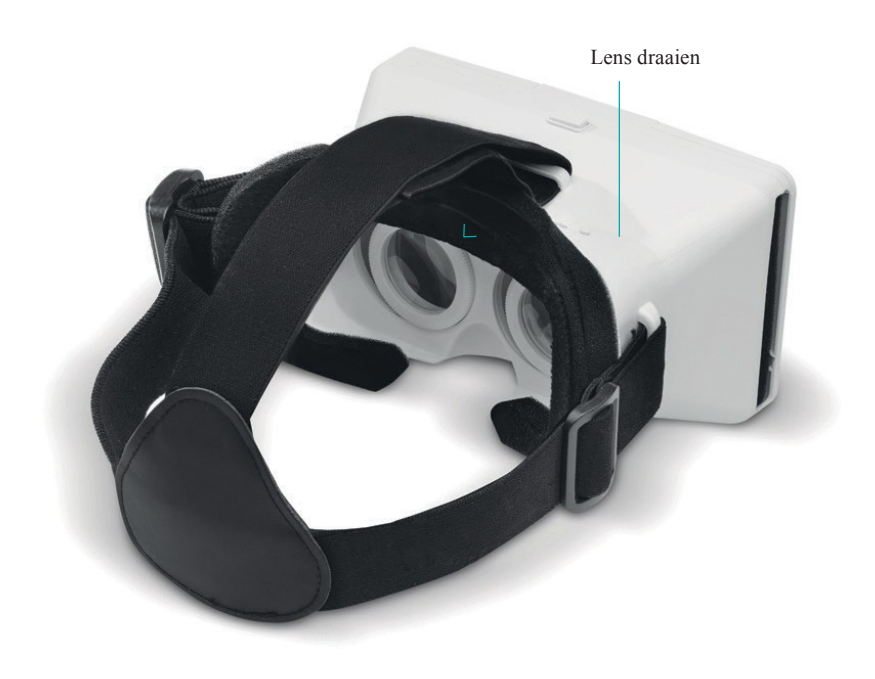